## DESSIN 3 D ==> AUTODESK FUSION\_360\_0-6-0-6-2 COURS 09 ==> LA ROTATION (Revolution)

- 1) Ouvrez Fusion 360
- 2) Placer le plan de travail en mode AVANT
- 3) **Créez** une nouvelle Esquisse
  - Sélectionnez l'outil Ligne
  - Placez le pointeur sur le centre des axes 0
  - Déplacez le pointeur verticalement à environ 10 mm 0
  - Cliquez
- 4) Tracez des lignes de construction sur les axes Y et X

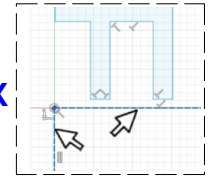

- Tracez l'esquisse comme ci-contre (en une seule fois)
  - Mettez l'esquisse à l'échelle (cotation) 0

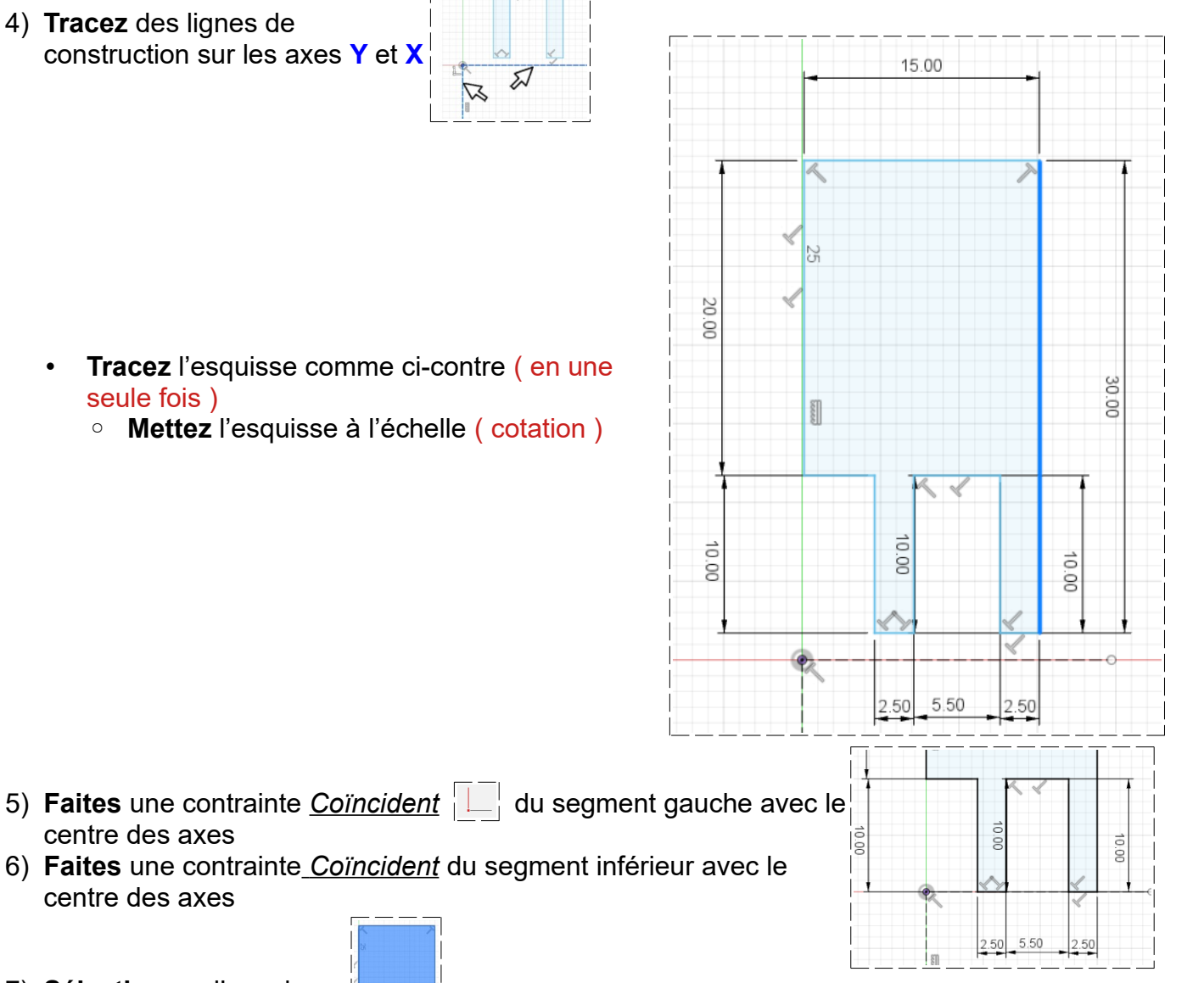

3.

8) Terminer l'esquisse

centre des axes

centre des axes

7) Sélectionner l'esquisse

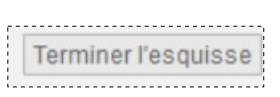

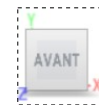

## DESSIN 3 D ==> AUTODESK FUSION\_360\_0-6-0-6-2 COURS 09 ==> LA ROTATION (Revolution)

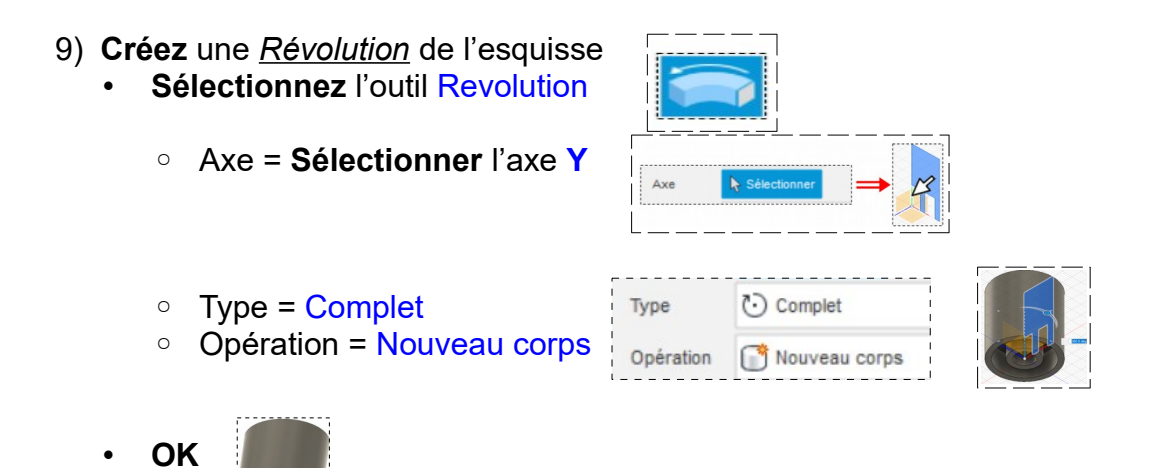

- 10) **Exportez** le fichier 09-La rotation.f3d dans votre dossier Essais
- 11) Fermer Fusion 360 sans l'enregistrer